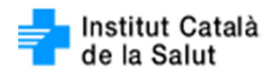

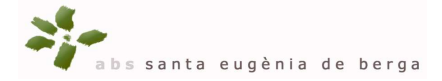

### MANUAL PER A L'ECONSULTA

#### 1a. Part:

# A l'aplicació LMS (La Meva Salut) entrar a TRÀMITS I SERVEIS

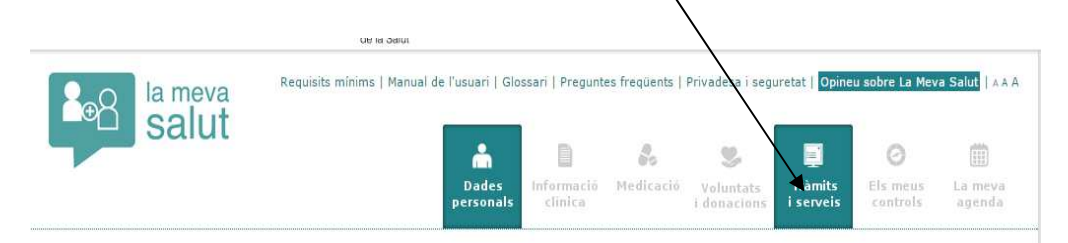

### Instal·lar aplicació:

| risbalitzen a La Meva Salut. |                     | es relacionades amb la salut on podreu ( | isposar de dades compleme | itaries a les que es |
|------------------------------|---------------------|------------------------------------------|---------------------------|----------------------|
| Serveis instal·lats:         |                     |                                          |                           |                      |
|                              | <b>•</b>            |                                          |                           |                      |
| eConsulta                    |                     |                                          |                           |                      |
| e-consulta                   | Consorci Hospitalar | i de Vic                                 |                           |                      |
|                              |                     |                                          |                           |                      |
| Altres serveis disponible    | s:                  |                                          | -                         |                      |
| Sant Joan (                  | e Déu               | CONEGRICI SANITARI<br>DEL MARESME        |                           |                      |
| O                            |                     |                                          |                           | ()                   |
|                              | 100 M 4 M 10 M 4    | Concerned Concidenti del Managere        |                           | ficantcR6A           |

Entrar: ens consulta si la volem desinstal·lar o accedir a l'aplicació

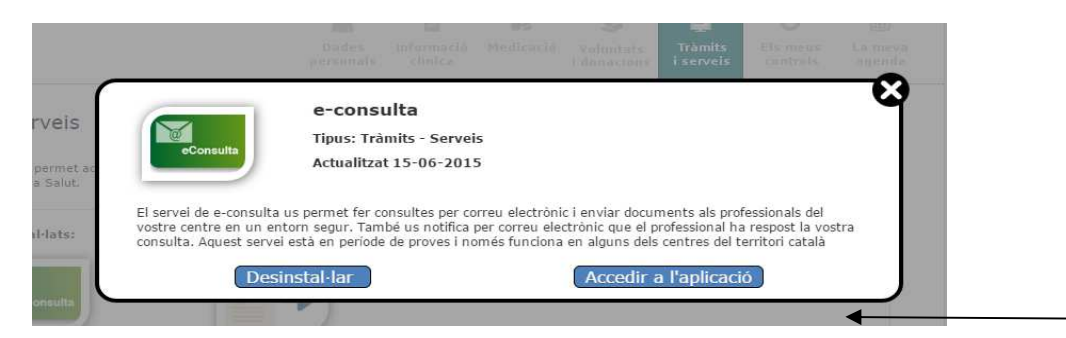

Accedim a l'aplicació, ja estem a la pantalla de missatgeria

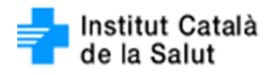

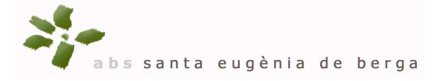

G Tornar

| de la Salut                        | talà<br>t                                                                                              | > ,                                                                                                    |                                                             |                                    | Generalitat de Catalunya<br>Departament de Salut |
|------------------------------------|----------------------------------------------------------------------------------------------------|----------------------------------------------------------------------------------------------------|-------------------------------------------------------------|------------------------------------|--------------------------------------------------|
| Nova Consult<br>Enviar missatge a: | A<br>Professionals as:<br>Metge: All<br>Information                                                    | signats a l'EAP:                                                                                                  |                                                             |                                    | Enquesta de Satisfacció                          |
| Motiu:<br>Text:                    | • Interme                                                                                              |                                                                                                    |                                                             |                                    | Tria un fitxer No …xer<br>Afegir fotografia      |
| Adjuntar fitxer 1:                 | Tria un fitxer                                                                                         | No s'ha triat cap fitxer                                                                                          | Tipus:                                                      | [Seleccionar] •                    |                                                  |
| Adjuntar fitxer 2:                 | Tria un fitxer                                                                                         | No s'ha triat cap fitxer                                                                                          | Tipus:                                                      | [Seleccionar] 🔻                    |                                                  |
| Adjuntar fitxer 3:                 | Tria un fitxer                                                                                         | No s'ha triat cap fitxer                                                                                          | Tipus:                                                      | [Seleccionar] 🔻                    |                                                  |
|                                    | <ul> <li>Formats sopor</li> <li>Formats sopor</li> <li>Mida màxima i</li> <li>Mida màxima i</li> </ul> | tats per imatges: bmp, gif, png, jp<br>tats per documents: pdf<br>matges: 10MB<br>documents: 5MB                  | pg, jpeg, tif, tiff                                         |                                    |                                                  |
|                                    | El contingut cl<br>En cas d'absèn<br>atesa per un a                                                    | ínic d'aquest missatge pot form<br>cia del seu professional assigna<br>tre professional de l'equip o su<br>Enviar | ar part de la seva his<br>at o referent la seva o<br>plent. | toria clínica.<br>consulta pot ser |                                                  |

Consultes Anteriors Desplegar totes les converses

Triar el professional que volem comunicar-nos, (es el professional que tenim assignat) Escriure als camps: Motiu i text. També ens permet enviar fins a tres fitxer adjunts i ens avisa que el missatge formarà part de la nostra història clínica. També ens diu que en absència del professional assignat ens pot contestar un altre professional de l'equip o suplent. Un cop fet tots els passos, clicar enviar.

La seva consulta ha estat enviada. La previsió és que la seva consulta sigui atesa el 22/06/2018 Tornar

## 2a. Part:

Com rebem l'econsulta?

Rebem un missatge al correu electrònic que ens avisa que hem rebut un missatge

### del nostre Equip D'Atenció

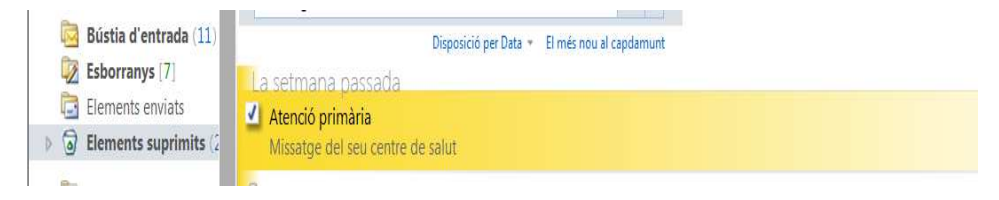

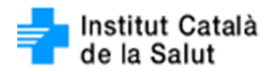

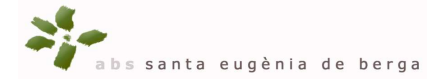

| Ens explica com ho hem de fer per tal de pode | er veure'l |
|-----------------------------------------------|------------|
|-----------------------------------------------|------------|

| kespon kespon a totnom keenvia 📷 🛛 📭 🚛 👹 🧥 🆓 🍝 🔻                                                                                                    | U      |
|----------------------------------------------------------------------------------------------------|--------|
| Missatge del seu centre de salut                                                                                                    |        |
| Atenció primària [atencioprimaria@gencat.cat]                                                                                                    |        |
| Per a:                                                                                                    |        |
|                                                                                                    |        |
|                                                                                                    |        |
| Senyor/Senyora,                                                                                                    |        |
| Ha rebut un missatge del seu centre de salut. Pot consultar-ho des del servei eConsulta dins de la pestanya Tràmits de Cat@Salut La Meva Salut accessible des del link: lamevasalut.gencat.cat. Si us plau, no respongueu a aquesta adreça de correu electrònic. |        |
| Atentament,                                                                                                    |        |
| Atenció primària                                                                                                    |        |
| Generalitat de Catalunya<br>Departament de Salut                                                                                                    |        |
| Fet VLlocs de confiança   Mode protegit: desactivat 🌾 🛪                                                                                                    | 125% - |

Quan fem el que ens indica i obrim LMS i entrem a Tràmits i Serveis veiem a sota de tot se'ns despleguen totes les converses que ja tenim fetes i entrem a dintre amb la lupa veiem la resposta del professional.

| Consulte            | es Anteri           | ors   | Desplegar totes les converses |                   |               |        |
|---------------------|---------------------|-------|-------------------------------|-------------------|---------------|--------|
| Data                | Data Fi             | Títol | Iniciat Per                   | Adreçat           | Estat         | Veure  |
| 12/06/2018<br>13:52 | 12/06/2018<br>14:55 | prova |                               | TEINA DE FAMILIA] | Tancada       | 4      |
| 04/06/2018<br>08:16 | 04/06/2<br>08       |       |                               |                   | Tancada       | ۹      |
| 01/06/2019<br>09:11 |                     |       |                               |                   | resposta      | ۹      |
| 25/05<br>09:02      |                     |       |                               |                   | sposta        | ۹      |
| 23/05<br>15:07      |                     |       |                               |                   | a             | ۹,     |
| 18/05/201<br>14:26  |                     |       |                               |                   | ancada        | ۹,     |
| 18/05/2018<br>14:24 |                     | _     |                               |                   | Pdt. resposta | ۹      |
|                     |                     |       |                               |                   | 0             | Tornar |

Normalment ens trobarem les converses tancades i si volem tornar a parlar amb el

professional, hem de tornar a obrir una altra conversa.